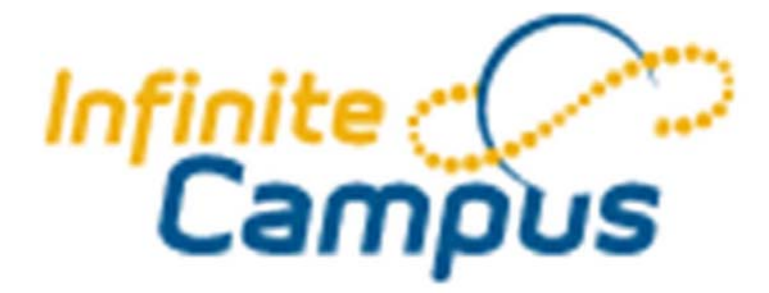

## Infinite Campus Grade book 2011-2012

## How to Copy Last Years Grade Book to the New Grade Book

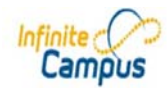

| Year 11-12 - School WA                                                                                                    | ARD MELVILLE HIGH SCHOOL 🔻 Section 02) 1955-2 Tech Lab II 👻                                                                                                    |
|----------------------------------------------------------------------------------------------------|----------------------------------------------------------------------------------------------------|
| Index Search Help<br>Doug Graves<br>General<br>Instruction<br>Attendance<br>Grade Book<br>Grade Book<br>Grading By Task                                                                                    | [03/02/2011] 2010-2011 iCampus, Home Access and other Instructions     - Step by step instructions for Progress Reports, Quarterly Grades, Elementary Report Card Maker, home access, Gradebook, Messenger and more. Acrobat Reader required.     [07/01/2010] Safe School Helpline - 1-800-418-6428, ext. 359 Help keep our schools safe - Anonymous reporting of threats of violence, suicide and illegal activity that could harm students.                                                                                                    |
| Ar Grading By Student         Daily Planner         Roster         H Admin         E Reports         St Behavior         Graduation Settings         Account Settings         Access Log         O Log Off | School Notices         • [09/22/2010 WARD MELVILLE HIGH SCHOOL]         For information about careers, colleges, college visitations, on-site interviews, etc., please check out our <u>Maviance</u> website.         • [06/23/2010 WARD MELVILLE HIGH SCHOOL]         Information for parents who are legally separated or divorced:         If you have a specific custodial agreement, it is important that we have accurate information regarding your child. Please make sure the school has the most current issue of court papers on file. Please, remember, if there is no legal custodial paperwork stating otherwise, both the mother and father of our student(s) are granted equal access to their child. |
|                                                                                                    | Process Inbox       Process Name       No Process Inbox items at this time.                                                                                                    |

The first thing you will notice is that there is no lesson planner in the left column, it is replaced by the assignments tab.

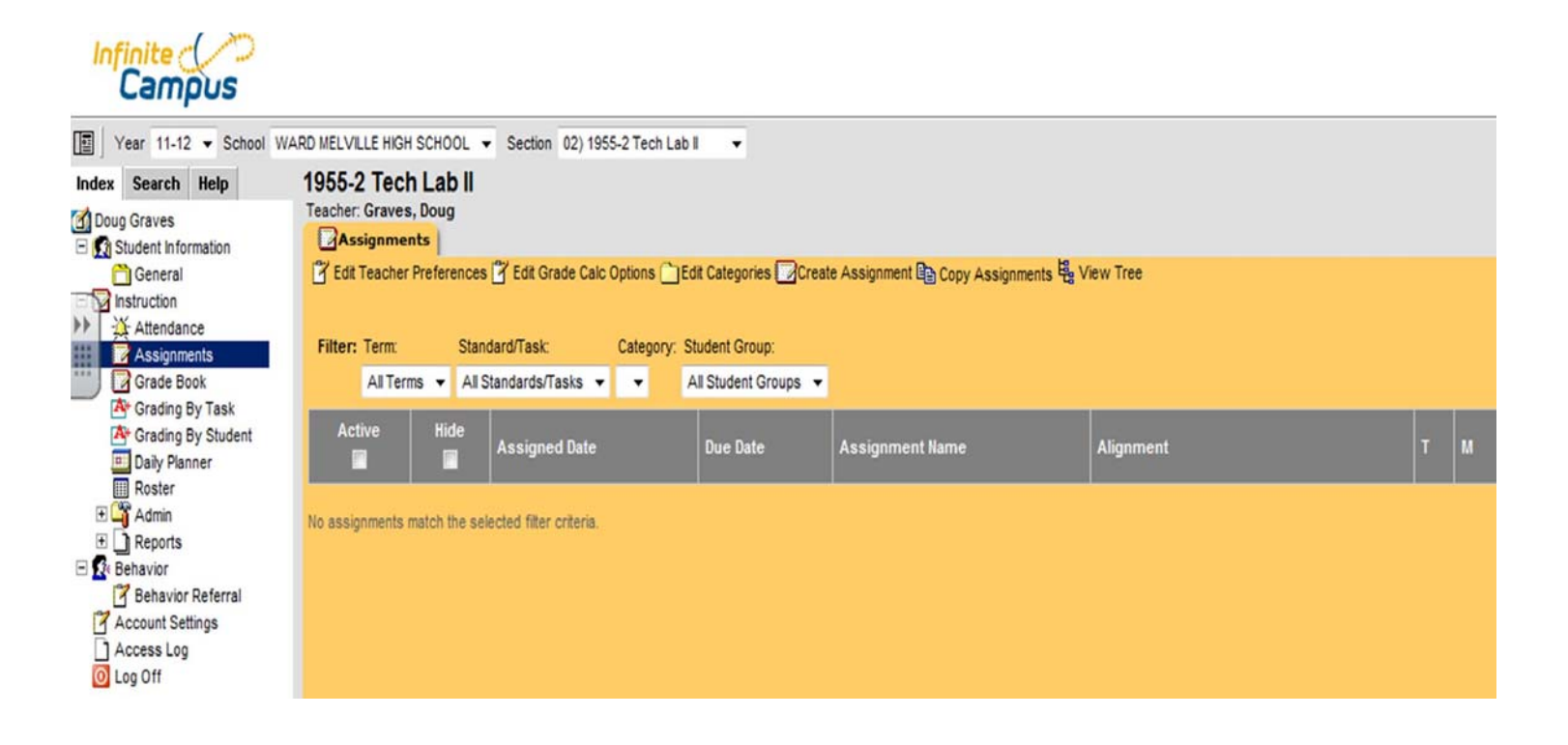

Click on the assignments tab and when the assignments page comes up click on copy assignments

| ect Sour                                                                                                    | ce Section                                                                                                    |                |                                                                  |   | Select Destination Section                                                                                                    |
|----------------------------------------------------------------------------------------------------|----------------------------------------------------------------------------------------------------|----------------|------------------------------------------------------------------|---|----------------------------------------------------------------------------------------------------|
| 12 WA<br>01) 19<br>02) 19<br>03) 19<br>11 WA<br>01) 19<br>02) 19<br>02) 19<br>03) 19<br>03) 19<br>04) 19<br>05) 19 | RD MELVILLE HIGH SCHOO<br>55-1 Tech Lab II<br>55-2 Tech Lab II<br>55-3 Tech Lab II<br>55-1 Tech Lab II<br>55-2 Tech Lab II<br>55-3 Tech Lab II<br>55-3 Tech Lab II<br>56-1 Tech Lab II | (ACE)<br>(ACE) |                                                                  |   | 11-12 WARD MELVILLE HIGH SCHOO (ACE)           01) 1955-1 Tech Lab II           02) 1955-2 Tech Lab II           03) 1955-3 Tech Lab II           10-11 WARD MELVILLE HIGH SCHOO (ACE)           01) 1955-1 Tech Lab II           02) 1955-2 Tech Lab II           02) 1955-2 Tech Lab II           03) 1955-3 Tech Lab II           04) 1956-1 Tech Lab II           04) 1956-1 Tech Lab II |
| ber of A                                                                                                    | 66-2 Tech Lab I<br>ssignments: 6                                                                                                    |                |                                                                  |   | 05) 1956-2 Tech Lab I                                                                                                    |
| er of A                                                                                                    | 6-2 Tech Lab I<br>ssignments: 6<br>Assignment Name                                                                                                    | ¢              | Due Date                                                         | ¢ | 05) 1956-2 Tech Lab I                                                                                                    |
| ber of A                                                                                                    | 6-2 Tech Lab I<br>ssignments: 6<br>Assignment Name<br>Quiz1                                                                                                    | ¢              | Due Date<br>06/10/2011                                           | ¢ | 05) 1956-2 Tech Lab I                                                                                                    |
| voj) ig<br>ber of A<br>V                                                                                           | <ul> <li>46-2 Tech Lab I</li> <li>assignments: 6</li> <li>Assignment Name</li> <li>Quiz1</li> <li>Test1</li> </ul>                                                                     | ¢              | Due Date<br>06/10/2011<br>06/13/2011                             | ¢ | 05) 1956-2 Tech Lab I                                                                                                    |
| er of A<br>V<br>V<br>V<br>V                                                                                        | 66-2 Tech Lab I     assignments: 6     Assignment Name     Quiz1     Test1     Quiz 2                                                                                                  | ¢              | Due Date<br>06/10/2011<br>06/13/2011<br>06/14/2011               | ¢ | 05) 1956-2 Tech Lab I                                                                                                    |
| iber of A<br>v<br>v<br>v<br>v<br>v<br>v<br>v<br>v                                                                  | 6-2 Tech Lab I<br>ssignments: 6<br>Assignment Name<br>Quiz1<br>Test1<br>Quiz 2<br>test 2                                                                                               | ¢              | Due Date<br>06/10/2011<br>06/13/2011<br>06/14/2011<br>06/15/2011 | • | 05) 1956-2 Tech Lab I                                                                                                    |

Select the class you want to copy from in the 10-11 school year on the right. A list of the assignments for that course will appear and you can select some of them or all of them. Just deselect the check box next to the items you do not want. Then on the right select the course from the 11-12 school year you want to copy to. Then click next.

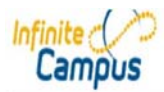

| Doug Graves<br>Student Information<br>General<br>Instruction<br>X Attendance<br>Assignments | 1950-1 IEC<br>Teacher: Graves<br>Assignme<br>Z Edit Teacher<br>Filter: Term: | Teacher, Graves, Doug         Assignments |                   |        |             |           |                   |                                    |   |   |     |      |      |      |   |
|---------------------------------------------------------------------------------------------|------------------------------------------------------------------------------|-------------------------------------------|-------------------|--------|-------------|-----------|-------------------|------------------------------------|---|---|-----|------|------|------|---|
| Grade Book<br>A Grading By Task                                                             | All Ter                                                                      | ms 🔻 Al                                   | Standards/Tasks 🔻 | All Ca | ategories 🔻 | All Stude | ent Groups 🔻      |                                    |   |   |     |      |      |      |   |
| A Grading By Student                                                                        | Active                                                                       | Hide                                      | Assigned Date     | 1      | Due Date    | •         | Assignment Name 🔶 | Alignment                          | т | ¢ | м • | L \$ | 1 \$ | Ch 🕯 | x |
| 🛄 Roster<br>🎒 Admin                                                                         | V                                                                            |                                           |                   |        |             |           | Homwork Avg       | Quarter Grade > Homwork > 1 (0/14) |   | 0 | 0   | 0    | 0    | 0    | 0 |
| Reports<br>ehavior                                                                          | V                                                                            |                                           |                   |        |             |           | Quiz 2            | Quarter Grade > Quiz > 1 (0/14)    |   | 0 | 0   | 0    | 0    | 0    | 0 |
| Behavior Referral<br>Account Settings                                                       | V                                                                            |                                           |                   |        |             |           | 🖸 Quiz1           | Quarter Grade > Quiz > 1 (0/14)    |   | 0 | 0   | 0    | 0    | 0    | 0 |
| og Off                                                                                      |                                                                              | ٥                                         |                   |        |             | a         | test 2            | Quarter Grade > test > 1 (0/14)    |   | 0 | 0   | 0    | 0    | 0    | 0 |
|                                                                                             | V                                                                            |                                           |                   |        |             | o         | test 3            | Quarter Grade > test > 1 (0/14)    |   | 0 | 0   | 0    | 0    | 0    | 0 |
|                                                                                             | V                                                                            | ٥                                         |                   |        |             |           | Test1             | Quarter Grade > test > 1 (0/14)    |   | 0 | 0   | 0    | 0    | 0    | 0 |

And thankfully the categories and assignments are delivered to your new course without the dates attached.

| Year 11-12 - School                                                                                                    | WARD MELVILLE HIG | H SCHOOL 🔻                                                                                                    | Section 01) 1955-1 Tec   | ch Lab II 🔻                                                                  |                                         |                                                                                                    |                       |                       |                  |                     |                                         |   |  |  |  |
|----------------------------------------------------------------------------------------------------|-------------------|----------------------------------------------------------------------------------------------------|--------------------------|------------------------------------------------------------------------------|-----------------------------------------|----------------------------------------------------------------------------------------------------|-----------------------|-----------------------|------------------|---------------------|-----------------------------------------|---|--|--|--|
| dex Search Help                                                                                                    | 1955-1 Tec        | h Lab II                                                                                                    |                          |                                                                              |                                         |                                                                                                    |                       |                       |                  |                     |                                         |   |  |  |  |
| Doug Graves                                                                                                    | Teacher: Grave    | s, Doug<br>ents                                                                                                    |                          |                                                                              |                                         |                                                                                                    |                       |                       |                  |                     |                                         |   |  |  |  |
| C General                                                                                                    | Z Edit Teache     | 🝸 Edit Teacher Preferences 🝸 Edit Grade Calc Options 🗋 Edit Categories 📝 Create Assignment 📴 Copy Assignments 💺 View Tree |                          |                                                                              |                                         |                                                                                                    |                       |                       |                  |                     |                                         |   |  |  |  |
| Instruction                                                                                                    |                   |                                                                                                    |                          |                                                                              |                                         |                                                                                                    |                       |                       |                  |                     |                                         |   |  |  |  |
| Assignments                                                                                                    | Filter: Term:     | Stan                                                                                                    | dard/Task: Categ         | ory: Student C                                                               | Group:                                  |                                                                                                    |                       |                       |                  |                     |                                         |   |  |  |  |
| Grade Book                                                                                                    | All Te            | rms 👻 All S                                                                                                    | Standards/Tasks 👻 All Ca | ategories 👻 All Stude                                                        | ent Groups 👻                            |                                                                                                    |                       |                       |                  |                     |                                         |   |  |  |  |
| Grading By Task<br>Grading By Student                                                                                                    | Active            | Hide                                                                                                    | Annine and Data          | Due Date                                                                     | A second lines                          | Allermont                                                                                                    |                       |                       |                  |                     | (h) (h)                                 |   |  |  |  |
|                                                                                                    |                   |                                                                                                    | LASSINE UNIT             |                                                                              | ASSIDIUDEDLBAUDE                        | ANGINICIL                                                                                                    |                       |                       |                  |                     | CII -                                   |   |  |  |  |
| Daily Planner                                                                                                    |                   |                                                                                                    | riseignes sate           |                                                                              |                                         |                                                                                                    |                       |                       |                  |                     |                                         |   |  |  |  |
| □ Daily Planner<br>□ Roster<br>• ↔ Admin                                                                                                    | V                 |                                                                                                    |                          | 09/07/2011                                                                   | Homwork Avg                             | Quarter Grade > Homwork > 1 (0/14)                                                                                                    | 0                     | 0                     | 0                | 0                   | 0                                       | 0 |  |  |  |
| Daily Planner     Roster     Admin     Reports     Behavior                                                                                                    | <b>V</b>          |                                                                                                    |                          | 09/07/2011                                                                   | Homwork Avg                             | Quarter Grade > Homwork > 1 (0/14)<br>Quarter Grade > Quiz > 1 (0/14)                                                                                                    | 0                     | 0                     | 0                | 0                   | 0                                       | 0 |  |  |  |
| Carly Planner  Roster  Admin  Carl Admin  Carl Admin | V<br>V<br>V       |                                                                                                    |                          | 09/07/2011 •<br>09/13/2011 •<br>09/15/2011 •                                 | Homwork Avg Quiz 2 Quiz 1               | Quarter Grade > Homwork > 1 (0/14)<br>Quarter Grade > Quiz > 1 (0/14)<br>Quarter Grade > Quiz > 1 (0/14)                                                                                           | 0                     | 0                     | 0                | 0                   | 0                                       | 0 |  |  |  |
| Casy Planner     Casy Planner     Casy     Casy         |                   |                                                                                                    |                          | 09/07/2011 0<br>09/13/2011 0<br>09/15/2011 0<br>09/21/2011 0                 | Homwork Avg Quiz 2 Quiz 1 test 2        | Quarter Grade > Hornwork > 1 (0/14)<br>Quarter Grade > Quiz > 1 (0/14)<br>Quarter Grade > Quiz > 1 (0/14)<br>Quarter Grade > test > 1 (0/14)                                                       | 0 0 0 0 0             | 0 0 0 0 0             | 0 0 0 0 0        | 0 0 0 0 0 0         | 0 0 0 0 0 0                             | 0 |  |  |  |
| Daily Planner  Roster  Admin  Admin  Charles  Roster  Admin  Admin  Admin  Admin  Access Log  Log Off                                                                                                    |                   |                                                                                                    |                          | 09/07/2011 0<br>09/13/2011 0<br>09/15/2011 0<br>09/21/2011 0<br>09/27/2011 0 | Homwork Avg Cuiz 2 Cuiz 1 test 2 test 3 | Quarter Grade > Homwork > 1 (0/14)         Quarter Grade > Quiz > 1 (0/14)         Quarter Grade > Quiz > 1 (0/14)         Quarter Grade > Lest > 1 (0/14)         Quarter Grade > test > 1 (0/14) | 0<br>0<br>0<br>0<br>0 | 0 0 0 0 0 0 0 0 0 0 0 | 0<br>0<br>0<br>0 | 0 0 0 0 0 0 0 0 0 0 | 0 0 0 0 0 0 0 0 0 0 0 0 0 0 0 0 0 0 0 0 | 0 |  |  |  |

You can then fill in the due dates during the quarter and the assignment will appear on the information portal as well as in your daily planner

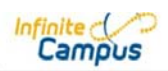

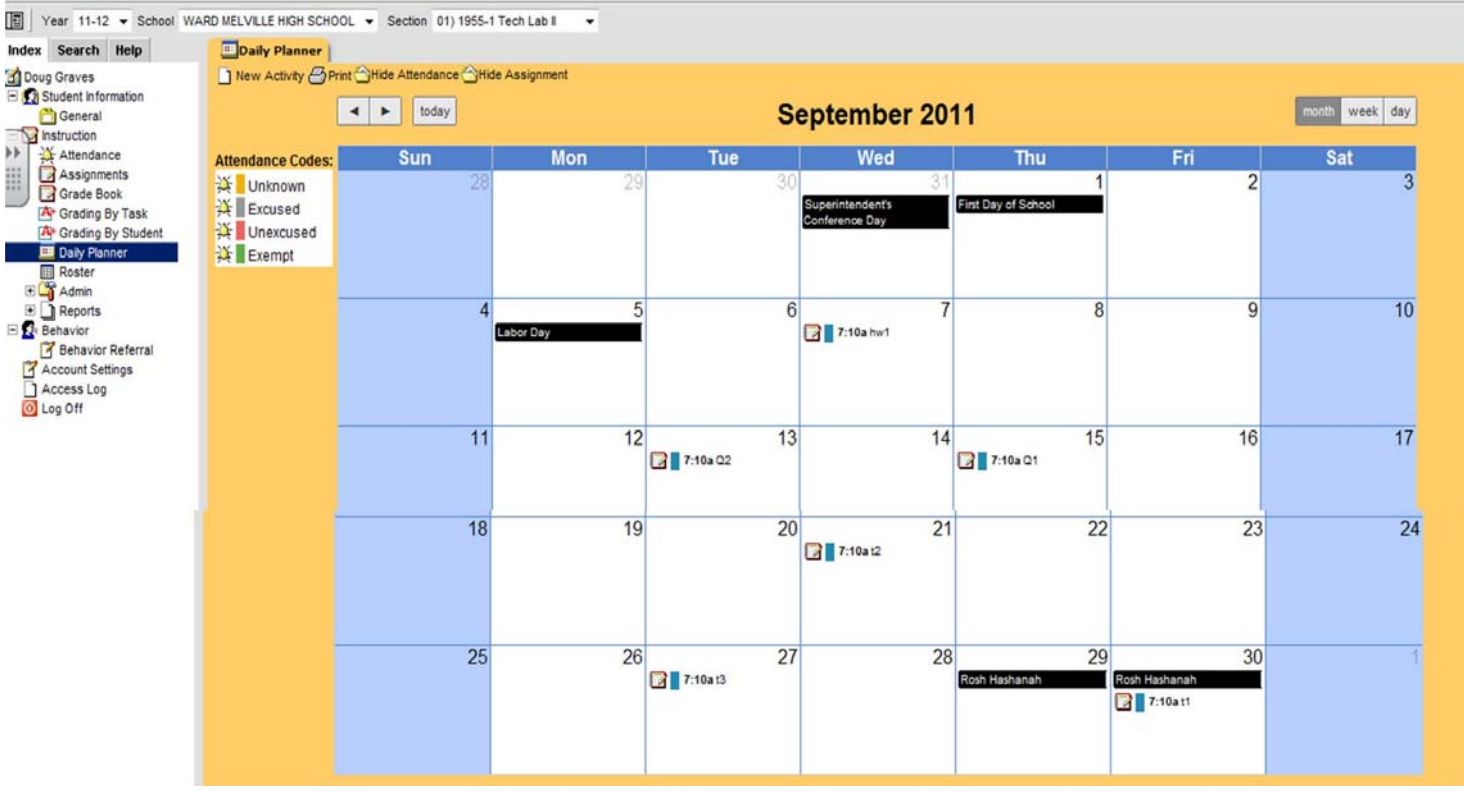

Use your Daily Planner to view the way your assignments will look on the information portal for students and parents. The Daily Planner will also display student attendance. You can view a month a day or a week at a time.

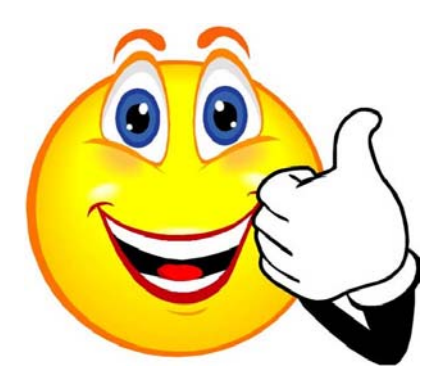

## I hope you've got it now!

If you need any additional help please contact Jim Fargione at the Instructional Technology Department at 730-4572 or by e-mail.